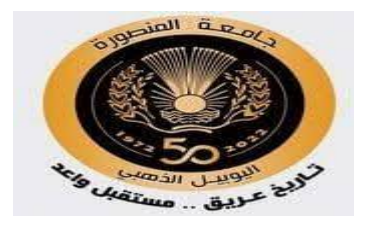

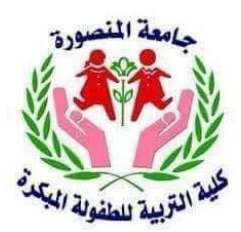

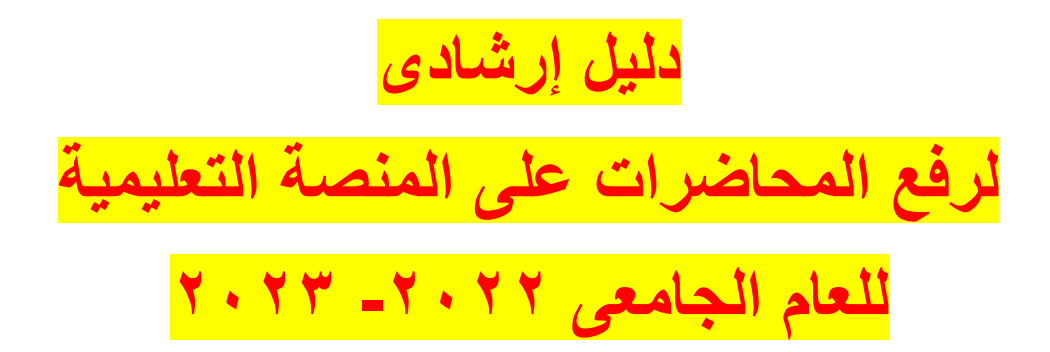

إعداد/ فريق وحدة التقنية بكلية التربية للطفولة المبكرة جامعة المنصورة د/ الشيماءفتحى أحمد د/ سارة عبد السلام مصطفى أ/ سعد زغلول م/ شيماء زهران

# https://mymans.mans.edu.eg/login الدخول على الموقع

تظهر الشاشة التالية

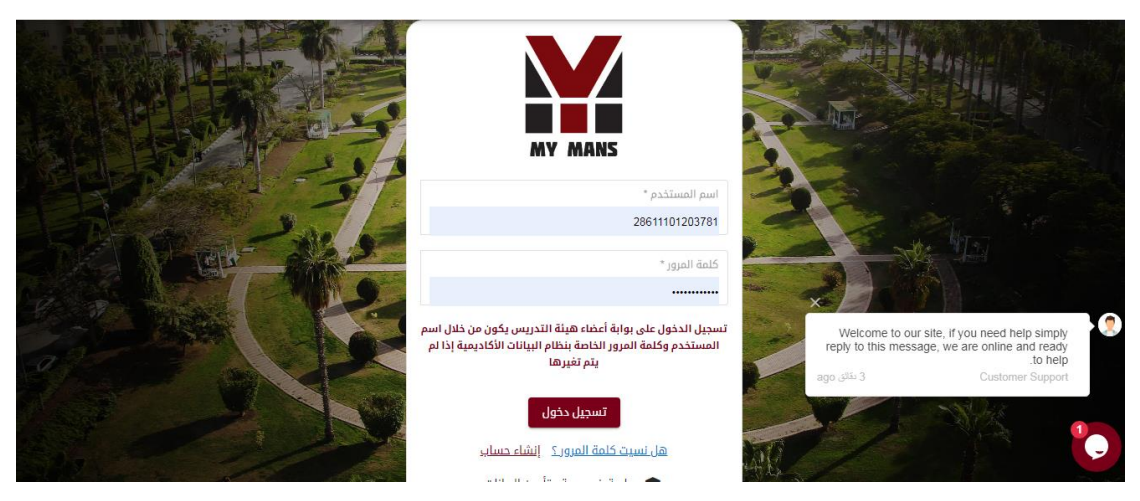

١- نضغط على تسجيل الدخول

۲– تظهر الشاشة

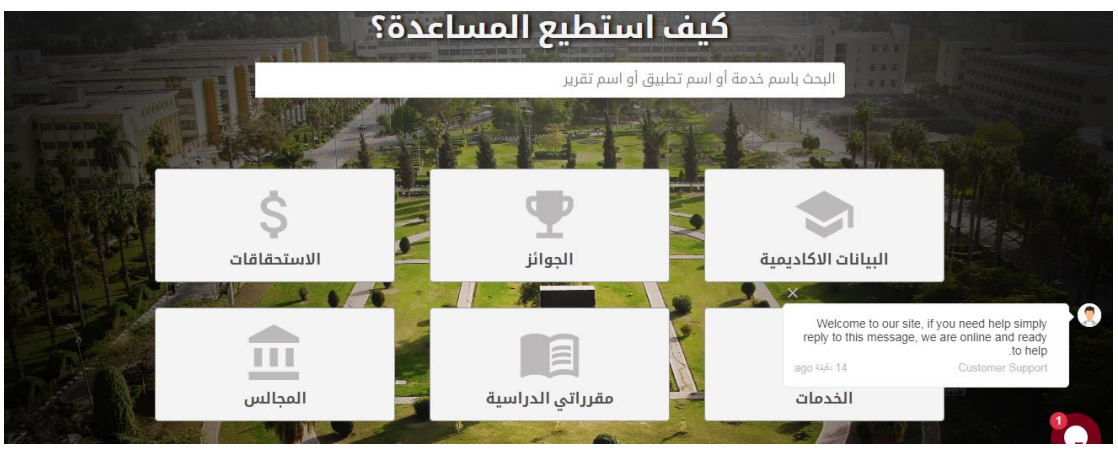

٣- نضغط على مقرراتي الدراسية

٤- تظهر الشاشة

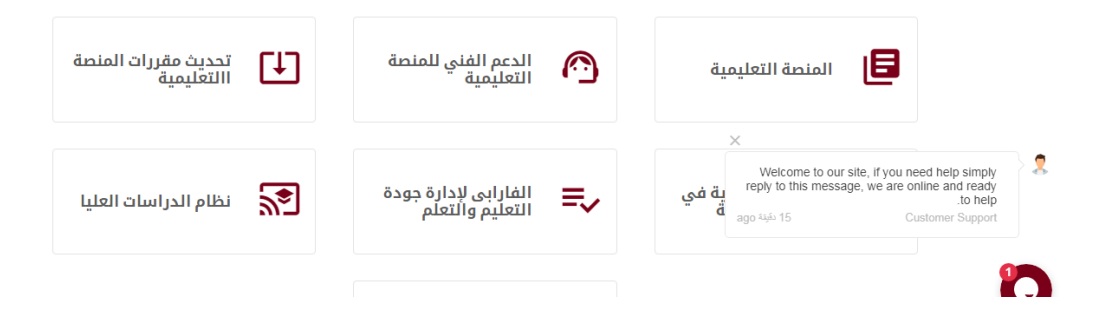

٥- نضغط المنصبة التعليمية

## ٦- تظهر الشاشة

| Dashboard<br>Site home        | MULMS                                         |                                             |                                                | STUDENT VIDEOS              |      |
|-------------------------------|-----------------------------------------------|---------------------------------------------|------------------------------------------------|-----------------------------|------|
| alendar                       |                                               |                                             |                                                |                             |      |
| courses                       | Recently accessed courses                     |                                             |                                                | Navigation                  |      |
| سيكولو<br>_P307153_43_        |                                               |                                             | <pre> </pre>                                   | ✓ Dashboard                 |      |
| الاسغافات ا<br>2024153_36_202 |                                               |                                             | <ul><li>Site home</li><li>Site pages</li></ul> |                             |      |
| الفروق                        |                                               |                                             |                                                | ✓ My courses                |      |
| 414153_77_202                 |                                               |                                             |                                                | ة التربية للطفولة المبكرة < | كليا |
| I_P410153_63_                 | الرابع<br>P414153_77_202_الفروق الغردية للطفل | الثالث<br>P 306162_45_202 الابداع والابتكار |                                                | More > Courses              |      |
| P_الابداع وال                 |                                               |                                             |                                                |                             |      |

٧- نضغط على المقرر المطلوب رفع محاضرة به

|                 | 2                                                                                                    | ٨– تظهر الشاشة                   |
|-----------------|----------------------------------------------------------------------------------------------------|----------------------------------|
| ×               | <b>4</b> 4                                                                                                 | 🔹 🚺 الشيماء فتحي أحمد عبد الحليم |
| سيكولوجية 🞓<br> | P307153_43 سيكولوجية اللعب                                                                                 | <b>0</b> -                       |
| Participants    | P307153_43 سيكولوجية اللعب / الثالث / رياض الأطفال / كلية التربية للطفولة المبكرة / Dashboard / My courses | TURN EDITING ON                  |
| Badges          |                                                                                                    |                                  |
| Competencies    |                                                                                                    |                                  |
| III Grades      | General                                                                                                    |                                  |
| 🗅 General       | 😝 Announcemento                                                                                            |                                  |
| 🗅 Week 1        | Week 1                                                                                                    |                                  |
| 🗅 Week 2        | المحاضرة الأولى 🐻                                                                                          |                                  |
| 🗅 Week 3        |                                                                                                    |                                  |
| 🗅 Week 4        | 147-1-0                                                                                                    |                                  |

TURN EDITING ON

۹- نضغط على

General الخيار + الم Announcemente المعادي + ADD ANACTIVITY OR RESOURCE

### +ADD AN ACTIVITY OR RESOURCE

۱۱– نضغط

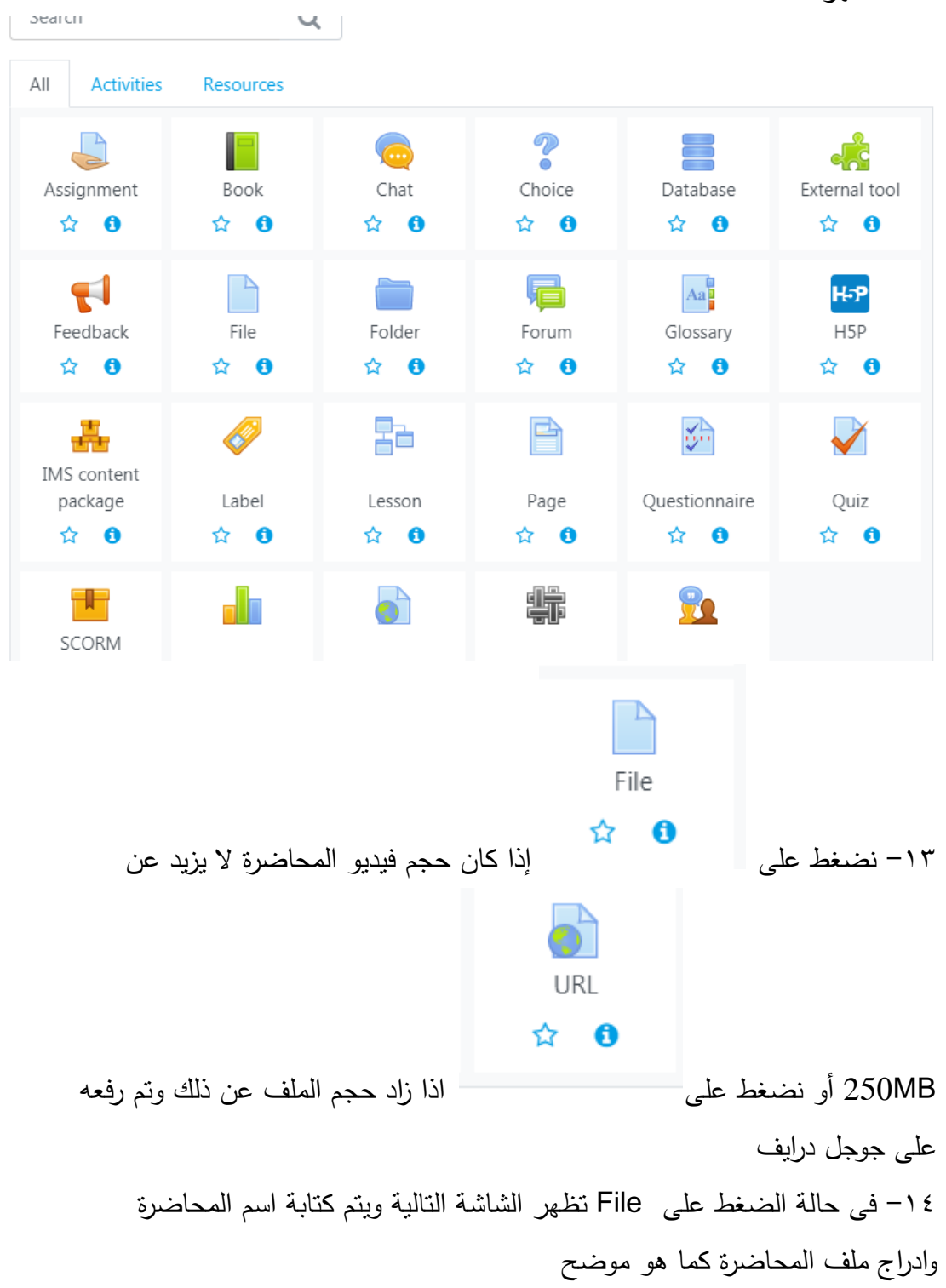

١٢ – تظهر الشاشة

| ×                                       |                   | 🝷 🌔 الشيهاء قدن أنعد عبد الخلير 🗨 🌲                                        |
|-----------------------------------------|-------------------|----------------------------------------------------------------------------|
| سيكولوجية 🞓<br>سيكولوجية P307153_43_211 | Name              | المعاضرة الثامنة                                                           |
| 😁 Participants                          | Description       | <b>1</b> A • B <i>I</i> ≔ ⊨ ≡ ≡ % % <b>#</b> © <b>≥ № № № № № № № № № </b> |
| Badges                                  |                   |                                                                            |
| Competencies                            |                   |                                                                            |
| III Grades                              |                   |                                                                            |
| 🗅 General                               |                   | Display description on course page 🔮 Maximum cities for new files: 250MP   |
| 🗅 Week 1                                | Select files      |                                                                            |
| 🗅 Week 2                                |                   | P Fites                                                                    |
| 🗅 Week 3                                |                   |                                                                            |
| 🗅 Week 4                                |                   |                                                                            |
| <u>► ₩1-</u>                            | backup-moodle2mbz | backup-moodle2mbz _ backup-moodle2mbz _ backup-moodle2mbz                  |

#### × 🔹 💽 الشيماء فتحي أحمد عبد الحليم 🗨 🔺 سيكولوجية 🞓 P307153\_43\_211\_اللعب Common module settings 嶜 Participants Restrict access Badges Activity completion Competencies Tage III Grades 🗀 General Competencies 🗅 Week 1 SAVE AND RETURN TO COURSE SAVE AND DISPLAY 🗅 Week 2

١٥- وبعد الإنتهاء من التحميل يتم الضغط على حفظ كما بالشكل

There are required fields in this form marked **0**.

ك Week 4 مركز تقية الاتصالات والمعلومات -التعليم الإلكترونيو - جامعة المضمورة - محميع الحقوق محفوظة © 2022 مركز تقية الاتصالات والمعلومات -التعليم الإلكترونيو - جامعة المضمورة

🗅 Week 3

١٦ فى حالة الضغط على URL تظهر الشاشة التالية ويتم كتابة اسم المحاضرة واضافة الرابط كما هو موضح

| ×                                   | 🕕 الشيماء قدي أحد عبد الطير 🗢 🌲                                                                                                    |
|-------------------------------------|----------------------------------------------------------------------------------------------------|
| سيكولوجية 🔁<br>P307153_43_211 اللغب |                                                                                                    |
| 嶜 Participants                      | Designment of the second second secon |
| Badges                              | Expand                                                                                                    |
| Competencies                        | General                                                                                                    |
| III Grades                          | المعاضرة الثانية • • • • • • • • • • • • • • • • • • •                                                                                                    |
| 🗅 General                           | External URL https://drive.google.com/file/d/1dKq1pZvVorqN0VFMUCBAPzYF7IN CHOOSEALINK                                                                                                    |
| 🗅 Week 1                            |                                                                                                    |
| 🗅 Week 2                            |                                                                                                    |
| C Week 3                            |                                                                                                    |
| 🗅 Week 4                            |                                                                                                    |

## ١٦ - ثم الضبغط على حفظ

| ×                                             | 👻 🕘 الشيفاء قحي أحمد عبد الطير 🗨 🜲                                                             |
|-----------------------------------------------|------------------------------------------------------------------------------------------------|
| ميكولوجية 🞓 ميكولوجية<br>اللعب P307153_43_211 | ▶ Common module settings                                                                       |
| Marticipants                                  | Restrict access                                                                                |
| Badges                                        | Activity completion                                                                            |
| Competencies                                  |                                                                                                |
| III Grades                                    | ▶ Tago                                                                                         |
| 🗅 General                                     | Competencies                                                                                   |
| 🗅 Week 1                                      |                                                                                                |
| 🗅 Week 2                                      | SAVE AND RETURN TO COURSE SAVE AND DISPLAY CANCEL                                              |
| 🗅 Week 3                                      | There are required fields in this form marked <b>0</b> .                                       |
| 🗅 Week 4                                      |                                                                                                |
| - Week F                                      | جميع الحقوق محفوظة © 2022 مركز تقنية الاتصالات والمعلومات -التعليم الإلكتروني - جامعة المنصورة |